## 2D**操作**

## PDFファイルを取り込みたい

ツールボックス 図面仕上げ(その他)>図面を選択状態にし平面図上にマウスカーソルをもっ ていき、四角い枠が出たらクリックをします。

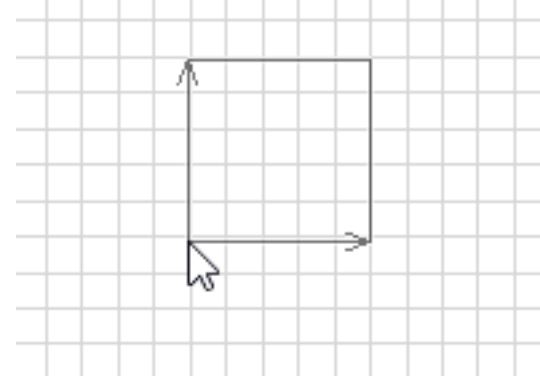

図面を配置(リンク先)の画面が出たら、PDFを選択し配置してください。

## 関連項目

• スキャンした図面を使って敷地を作成したい

一意的なソリューション ID: #1397 製作者: 大木本 最終更新: 2017-10-14 08:57